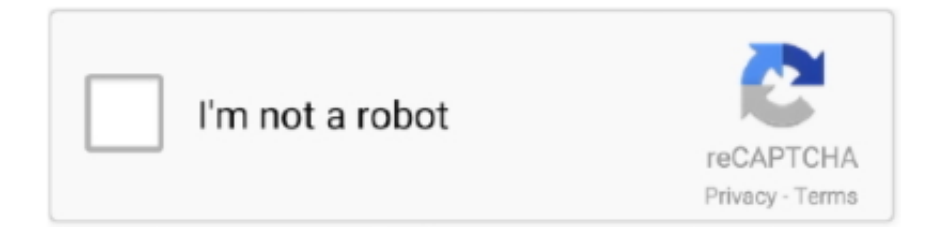

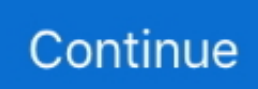

## **Pivot Table In Excel For Mac**

This will open the Measure dialog box where we can create our DAX formulas ConcatenateX FunctionIn the Measure dialog box:We need to select the table to which to attach our measure, give the measure a name and description.. But the thing is, these aggregation methods require numeric data!Is there any way to summarize text based data that will return text as the result?The answer is yes, but we will need to use the data model and DAX formulas to do this.. ConclusionsPivot tables have been a feature in Excel for a long time and they can do a lot of great useful calculations.. Highlight the cell where you'd like to see the pivot table In this example, we've selected cell A1 on Sheet2.. Excel will display the Create PivotTable dialog with your range or table name selected.. We need to write the above formula into the DAX formula editor and then we can create the new measure by pressing the OK button.. Right click and click on Group Result: Note: to change the name of a group (Group1 or Group2), select the name, and edit the name in the formula bar.. Using Our New MeasureThis new measure will appear listed in the PivotTable Fields window with all the other fields and we can use this new measure just like any of the other fields.. Can we summarize this data with a pivot table so that we just display each student once and then show a comma separated list of their courses?Insert A Pivot TableFirst, we will need to insert a pivot table. Pivot Table with Multiple Sheets; How to Create Pivot Table from Multiple Sheets in Excel? Pivot Table with Multiple Sheets.

They come predefined with basic sum, count, average, minimum, maximum, standard deviation and variance calculations.. If you're using Excel for Mac 2011 and earlier, the PivotTable button is on the Data tab in the Analysis group.. This Excel tutorial explains how to change the data source for a pivot table in Excel 2011 for Mac (with screenshots and step-by-step instructions).. In order to use DAX formulas, we will need to select the Add this to the Data Model option.. They were wondering if they could have text values in the Values area of a pivot table? This is usually the area where we summarize fields by various different aggregation methods like taking the sum, average, minimum, maximum or standard deviation.. To add a Measure, select the pivot table  $\rightarrow$  right click on the table of data found in the PivotTable Fields window  $\rightarrow$  choose Add Measure from the menu.. Traditional pivot tables do not have this functionality Also, we will need to be a PC user with Excel 2013 (or later) and Office 365.. If you have never used pivot tables in Excel or would like to build on your basic knowledge, you're in the right place.

## pivot table excel

pivot table excel, pivot table excel tutorial, pivot table excel 2016, pivot table excel adalah, pivot table excel mac, pivot table excel example, pivot table excel shortcut, pivot table excel formula, pivot table excel definition, pivot table excel 2010, pivot table excel youtube, pivot table excel count distinct

In this case, we're using a table called 'tblHouseholdExpenses' Question: How do I create a pivot table in Microsoft Excel 2011 for Mac? Answer: In this example, the data for the pivot table resides on Sheet1.. Active 1 year, 4 months ago Viewed 219 times 0 Dead effect 2 - cyber magic for mac osx.. Add A MeasureWith traditional pivot tables, we don't need to define any calculations.. Assassin%27s creed syndicate jack the ripper chests map See solution in other versions of Excel:Question: In Microsoft Excel 2011 for Mac, I've created a pivot table and now I need to change the data source.. How do I change the data source for an existing pivot table?Answer:Click somewhere in the pivot table and the PivotTable tab should appear in the toolbar at the top of the screen.. Select the PivotTable tab, click on the Options button and select Change Source from the popup menu.. This will take the Course field from the StudentData table and concatenate its values together with a comma and space character as a delimiter.. Sorry, but these modern features aren't available in the Mac versions yet Video TutorialThe ProblemHere we've got a list of students along with the courses they are enrolled in.. We can explore the available DAX formulas using the Insert Function menu and also check the validity of any formula we write.. The first table is things I have produced, the second table is things I Under Choose the data that you want to analyze, select Select a table or range.

## pivot table excel 2016

How To Make A Pivot Table In Excel For MacI got a rather interesting question from someone who attended one of my pivot table webinars.. This is done in the usual manner Select a cell inside the data  $\rightarrow$  go to the Insert tab  $\rightarrow$  then press the Pivot Table

button.. (Note: PivotTable is the trademarked term for Microsoft Excel's pivot table function) By the time you finish this article, you should have a firm grip on how to create a pivot table in Excel.. Excel for Mac 2011 To help you locate data that you want to analyze in a PivotTable more easily, you can sort text entries (from A to Z or Z to A), numbers (from smallest to largest or largest to smallest), and dates and times (from oldest to newest or newest to oldest).. These are created by adding Measures We can create just about any calculation we can imagine with these.. Avertv for mac os x Measures can easily be identified from the data fields by the fx icon in from of the measure name.. Combine Data from 2 Pivot Tables into a Third Pivot Table (Excel for Mac) Ask Question Asked 1 year, 4 months ago.. To create a measure that aggregates text into a comma separated list, we're going to use the ConcatenateX DAX function.. We can write our formula in the DAX formula editor We can assign formatting to the measure.

## pivot table excel mac

With the data model, we get access to a whole new world of possible calculations using DAX formulas.. A student can have multiple rows of data when they are enrolled in multiple courses.. Most of you know about the pivot tables, it is a very useful tool to get all your data consolidated in one table and get the figures for particular things as required.. Next, select the Data tab from the toolbar at the top of the screen Click on the PivotTable button and select Create Manual PivotTable.. I have two tables of data that I would like to be able to view in a pivot table.. In the pivot table, select Apple and Banana Right click and click on Group In the pivot table, select Beans, Broccoli, Carrots, Mango and Orange.. We can click and drag the Course List measure into the Values area of our pivot table and this will produce a comma separated list of a students courses. e10c415e6f